# Microsoft Access の SQL 問い合わせ(クエリ)と Excel との連携

キーワード: Microsoft Access, SQL, Excel

この資料では、次の2つについて説明します

#### (1) Microsoft Access で SQL 問い合わせ(クエリ)を実行する手順

| ] | <mark>∎ q1 (⊞ T</mark><br>select * from T whe | すりまた。<br>re name = 'apple': |              |        |              |      |       |     |     |    |
|---|-----------------------------------------------|-----------------------------|--------------|--------|--------------|------|-------|-----|-----|----|
|   |                                               | 名前を付けて保存                    |              |        | ?            | ×    |       |     |     |    |
|   |                                               | クエリ名:<br>q2                 |              |        |              |      |       |     |     |    |
|   |                                               |                             | Oł           | (      | <b>キ</b> ャンセ | UL I |       |     |     |    |
|   | すべての                                          | Access                      | . <b>•</b> « |        | q1 🔳         | T    | q2    |     |     |    |
|   | 検索                                            |                             | Q            | $\leq$ | name         | •    | price | *   | num |    |
|   | テーブル                                          |                             | *            | *      | apple        |      |       | 100 |     | 10 |
|   | ШТ                                            |                             |              |        |              |      |       |     |     |    |
|   | クエリ                                           |                             | *            |        |              |      |       |     |     |    |
|   |                                               |                             |              |        |              |      |       |     |     |    |
|   | 📑 q1                                          |                             |              |        |              |      |       |     |     |    |
|   | e q1                                          |                             |              |        |              |      |       |     |     |    |
|   | 🗗 q1                                          |                             |              |        |              |      |       |     |     |    |
|   | ₫ q1<br>₫ q2                                  |                             |              |        |              |      |       |     |     |    |

#### (2) Access から Excel へのデータ連携

Microsoft Access で作成した問い合わせ(クエリ)を Excel で使う. Microsoft Access のデータベースを Excel から読みだす簡単な方法

| テーブルの選<br>] 複数の7<br>名前<br>『 q1<br>』 q2<br>Ⅲ T<br>く | )選択                |        |                   |                              |                                | ?     | × |
|----------------------------------------------------|--------------------|--------|-------------------|------------------------------|--------------------------------|-------|---|
| 複数                                                 | のテーブルの選払           | でを使用   | 可能にする( <u>M</u> ) |                              |                                |       |   |
| 名前                                                 | 説明                 | 更新日    | 時                 | 作成日時                         |                                | 種類    |   |
| <b>q</b> 1                                         |                    | 8/6/20 | 016 10:34:51 AM   | 4 8/6/2016 10                | 0:34:51 AM                     | VIEW  |   |
| 🗗 q2                                               |                    | 8/6/20 | 016 10:45:26 AM   | 4 8/6/2016 10                | 0:45:26 AM                     | VIEW  |   |
| T                                                  |                    | 8/6/20 | 016 10:22:14 AM   | 4 8/6/2016 9                 | 45:01 AM                       | TABLE |   |
| ۲                                                  |                    |        |                   |                              | 01                             |       |   |
|                                                    |                    |        |                   | L                            | UK                             | +770  |   |
|                                                    |                    |        |                   |                              |                                |       |   |
|                                                    | Α                  |        | В                 | C                            |                                | D     |   |
| 1                                                  | A<br>name          | -      | B<br>price        | C<br>• num                   | Ŧ                              | D     |   |
| 1 2                                                | A<br>name<br>apple | Y      | B<br>price<br>10  | C<br><mark>→ num</mark><br>0 | <ul><li>▼</li><li>10</li></ul> | D     |   |

## 1. Microsoft Access で SQL 問い合わせ(クエリ)を実行する手順

Microsoft Access はリレーショナルデータベースソフト. パソコンで手軽に使うことができる.

# ◆ テーブルの新規作成手順の例

① Microsoft Access を起動する

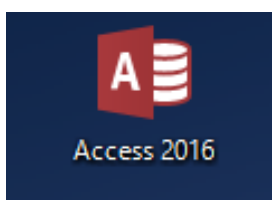

② データベースの種類として,「空のデスクトップデータベース」を選ぶ

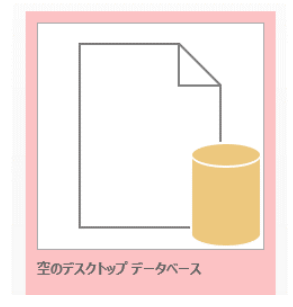

③ データベースファイル名を設定し,「作成」をクリック.

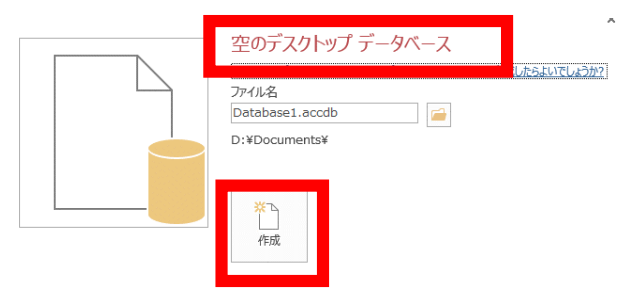

④ SQL プログラムを編集したいので,「作成」,「クエリデザイン」と操作する

| ファイル オ            | ホーム イド成             | 外部データ               | デー          | <b>ダベース ツー</b> 川   | フィールド            | : <del>7</del> . |  |  |  |  |
|-------------------|---------------------|---------------------|-------------|--------------------|------------------|------------------|--|--|--|--|
|                   |                     |                     |             |                    |                  |                  |  |  |  |  |
| アプリケーション<br>パーツ ▼ | テーブル テーブル ミ<br>デザイン | SharePoint<br>リスト * | クエリ<br>ウィザー | クエリ<br>デザイン        | オーム フォーム<br>デザイン | 空白の<br>フォーム      |  |  |  |  |
| テンプレート            | テーブル                | ŀ                   |             |                    |                  | フォー              |  |  |  |  |
| すべての              | すべての Access         |                     |             |                    |                  |                  |  |  |  |  |
| 検索                |                     | ₽<br><u>*</u>       | ID (        | → <u>クリ</u><br>新規) | ックして追加           | · •              |  |  |  |  |

⑤ ウイザードは閉じたいので「閉じる」をクリック.

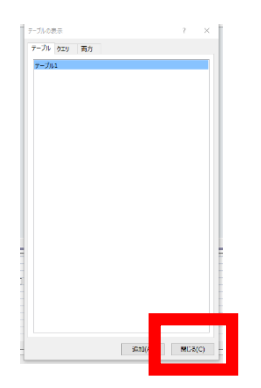

⑥ 「**SQL**」をクリック.

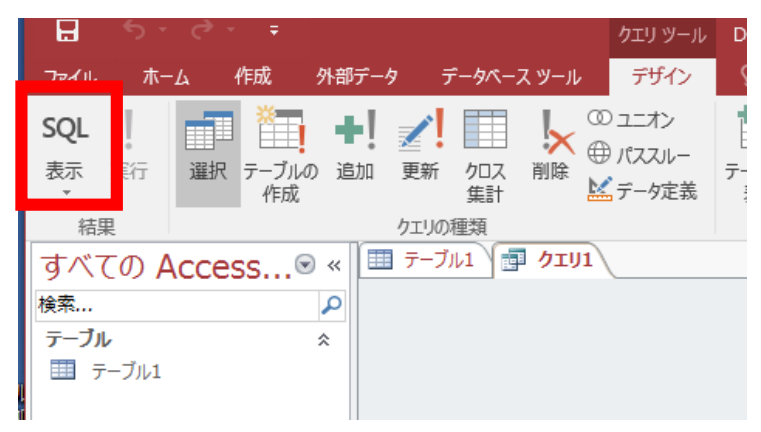

エディタで, テーブル定義を行う SQL プログラムを作成.

create table T ( name text, price integer, num integer

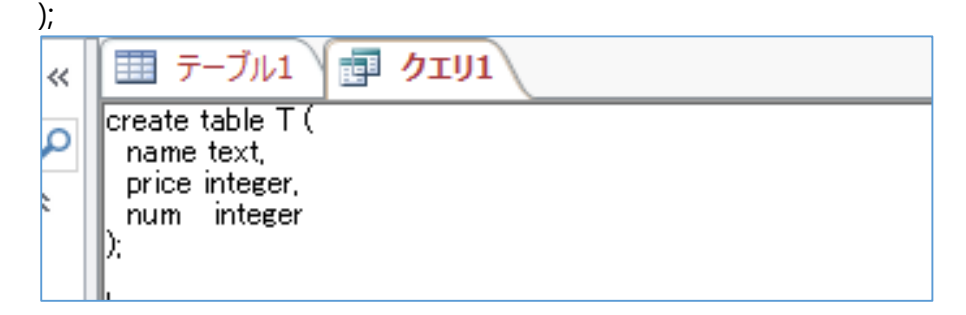

⑧ 「実行」をクリック.

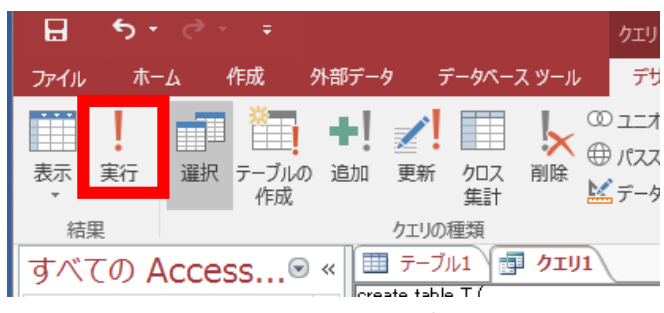

⑦ テーブル一覧に,新しいテーブルTが増えるので,確認する

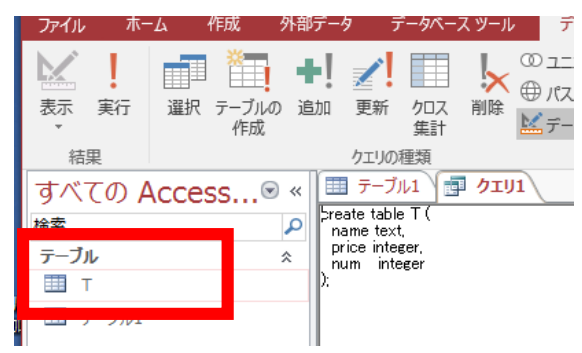

⑧ テーブル一覧の中の「T」をクリックすると、テーブルエディタが開き、テーブルを編

#### 集できる.

|    | 衣小 クリッノルード  |   | c la | 4 I.  | 业へ省んてノ    | กษร– |     |   |   |
|----|-------------|---|------|-------|-----------|------|-----|---|---|
|    | すべての Access |   |      | テーブル1 | <u>/</u>  | T    |     |   |   |
|    | 給索          | Ω | Z    | name  | <br>price | Ŧ    | num | - |   |
|    |             | ~ | *    |       |           |      |     |   |   |
|    |             | ^ |      |       |           |      |     |   |   |
|    | Т           |   |      |       |           |      |     |   |   |
| ルカ | ⊞ テーフル1     |   |      |       |           |      |     |   |   |
| ~  |             |   |      |       |           |      |     |   | _ |
|    |             | T |      |       |           |      |     |   |   |
|    |             |   |      |       |           |      |     |   |   |

## ◆ SQL 問い合わせ(クエリ)の例

<ここで行うこと>

次の 2 つの SQL 問い合わせ(クエリ)を作成し, それぞれ q1, q2 という問い合わせ名

(クエリ名)で保存

select \* from T; select \* from T where name = 'apple';

① SQL を編集したいので、「作成」、「クエリデザイン」

と操作する

| ファイル              | <b>ホ−</b> ⊿             | 作成             | 外部データ               | デー          | ゆペーフ ツー     | II.              | フィールド          | テ੶          |  |  |
|-------------------|-------------------------|----------------|---------------------|-------------|-------------|------------------|----------------|-------------|--|--|
|                   |                         |                |                     |             |             | 2                |                |             |  |  |
| アプリケーション<br>パーツ * | > テーブル                  | / テーブル<br>デザイン | SharePoint<br>リスト * | クエリ<br>ウィザー | クエリ<br>デザイン | Ø <del>7</del> − | ム フォーム<br>デザイン | 空白の<br>フォーム |  |  |
| テンプレート            |                         | テーブ            | IL                  |             |             |                  |                | フォー         |  |  |
| すべての              | すべての Access · 《 1 テーブル1 |                |                     |             |             |                  |                |             |  |  |
| 检索                |                         |                |                     | ID          | - 21        | シック              | して追加           | -           |  |  |
| 19675             |                         |                | *                   | (           | (新規)        |                  |                |             |  |  |

② ウイザードは閉じたいので「閉じる」をクリック.

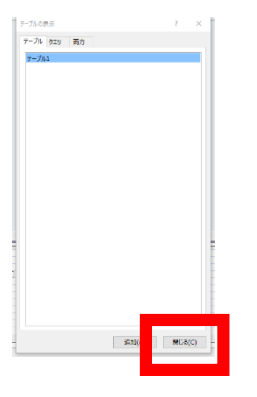

③「SQL」をクリック.

| B             | 5 · C · +                   | クエリ ツール | D |
|---------------|-----------------------------|---------|---|
| <u>⊐</u> ≂∡॥. | ホーム 作成 外部データ データベース ツール     | デザイン    | 5 |
| SOL           | 🖃 🛅 ♣  ✔  🖽 🛴 @             | ユニオン    |   |
| - ~-          |                             | パススルー   | ÷ |
| 1.2/1         | 作成                          | データ定義   | 1 |
| 結果            | クエリの種類                      |         |   |
| すべて           | の Access 🔍 « 🛄 テーブル1 🗇 クエリ1 |         |   |
| 検索            | ٩                           |         |   |
| テーブル          | *                           |         |   |
| 🖽 🖅 –         | ブル1                         |         |   |
|               |                             |         |   |

④ エディタで, SQL 問い合わせを作成.

select \* from T;

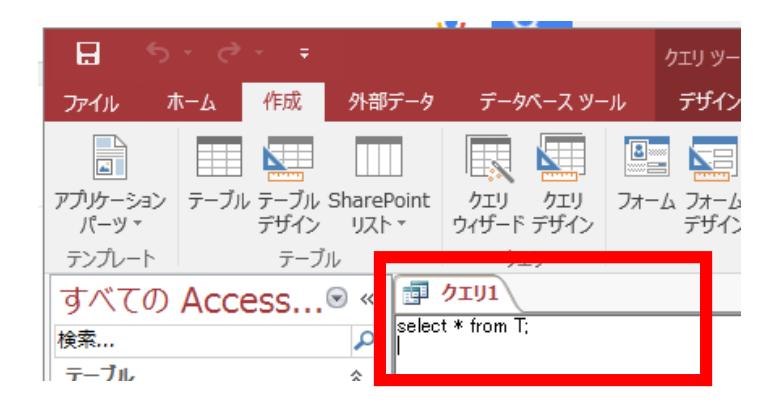

⑤ 名前を付けて保存したいので、上のタブ(図では「クエリ1」)を右クリック.

「上書き保存」を選ぶ.

| <b>H</b> 5                          |                                |                        |                                              | クエリ ツール                                 |
|-------------------------------------|--------------------------------|------------------------|----------------------------------------------|-----------------------------------------|
| ファイル オ                              | たーム 作成                         | 外部データ                  | データベース ツー                                    | ール デザイン                                 |
| ■<br>アプリケーション<br>パーツ *              | テーブル テーブル<br>デーブル テーブル<br>デザイン | SharePoint<br>リスト *    | ケエリ クエリ ウィザード デザイン                           |                                         |
| テンプレート<br>すべての<br>検索<br>テーブル<br>団 T | <sub>₹-</sub> ₹<br>Access      | N<br>S ≪<br>Selec<br>A | リ<br>クエリ1<br>t * from 1 上書き<br>ですべて<br>レ デザイ | 保存( <u>S)</u><br>(ミ/<br>閉じる( <u>C</u> ) |

⑥ クエリ名 q1 を設定して,「OK」をクリック

| 名前を付けて保存 |    | ?   | ×  |
|----------|----|-----|----|
| クエリ名:    |    |     |    |
| q1       |    |     |    |
|          | ОК | キャン | セル |

⑦ 問い合わせ (クエリ) 一覧に, q1 が増えるので確認.

| すべての Acc | ess 🖻 « 📘 |
|----------|-----------|
| 検索       |           |
| テーブル     | *         |
| ПТ       |           |
| ሳ ታェリ    | *         |
| q1 🗗     |           |
|          |           |

⑧ 問い合わせ(クエリ)一覧の q1 をダブルクリックすると、問い合わせ(クエリ)の評価結果が表示されるので確認する.

| すべての Acce | ess…⊚ « |   | <b>q1 (Ⅲ</b> T ) |      |      |     |    |
|-----------|---------|---|------------------|------|------|-----|----|
| 検索        | Q       | 2 | name 👻           | prio | ce 👻 | num | Ψ  |
|           |         |   | apple            |      | 100  |     | 10 |
| テーノル      | ~       |   | orange           |      | 50   |     | 15 |
| T         |         |   | banana           |      | 250  |     | 3  |
| ሳェリ       | *       | * |                  |      |      |     |    |
| 🗗 q1      |         |   |                  |      |      |     |    |
|           |         |   |                  |      |      |     |    |

⑨ 問い合わせ(クエリ)を増やしたいときは、上と同じ手順を踏む.

問い合わせ(クエリ): select \* from T where name = 'apple';

問い合わせ名(クエリ名):q2

| Ţ |                                       |             |    |       |  |  |  |  |  |  |
|---|---------------------------------------|-------------|----|-------|--|--|--|--|--|--|
|   | select * from T where name = 'apple'; |             |    |       |  |  |  |  |  |  |
|   |                                       | 名前を付けて保     | 存  | ? ×   |  |  |  |  |  |  |
|   |                                       | クエリ名:<br>q리 |    |       |  |  |  |  |  |  |
|   |                                       |             | ОК | キャンセル |  |  |  |  |  |  |

| すべての A        | ccess⊙ « |              | <b>q1</b> (III 1 |   | g2    |     |     |    |  |
|---------------|----------|--------------|------------------|---|-------|-----|-----|----|--|
| 検索            | ٩        | $ $ $\angle$ | name             | - | price | Ŧ   | num | -  |  |
| =_ <b>7</b> ∎ |          |              | apple            |   |       | 100 |     | 10 |  |
|               | ~        | *            |                  |   |       |     |     |    |  |
|               | •        |              |                  |   |       |     |     |    |  |
| クエリ           | *        |              |                  |   |       |     |     |    |  |
| a1            |          |              |                  |   |       |     |     |    |  |
| 🗗 q2          |          |              |                  |   |       |     |     |    |  |
|               |          |              |                  |   |       |     |     |    |  |
|               |          |              |                  |   |       |     |     |    |  |
|               |          |              |                  |   |       |     |     |    |  |

## 2. Access から Excel へのデータ連携

問い合わせ(クエリ)を取り込む.データベースが変更されたときは更新もできる.

- > 連携したいデータベースファイル名: Database1.accdb
- > 取り込みたい問い合わせ名(クエリ名): q2

① Microsoft Excel を起動する.

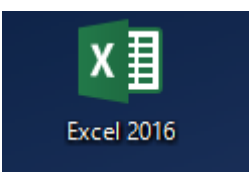

② 「空白のブック」を選ぶ

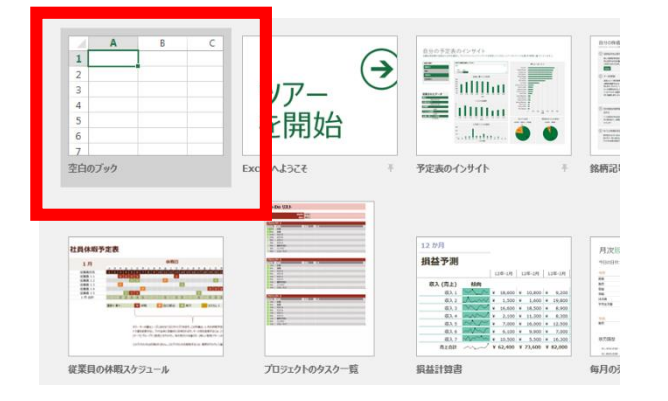

③ 「**データ**」→「Access **データベース**」と操作する

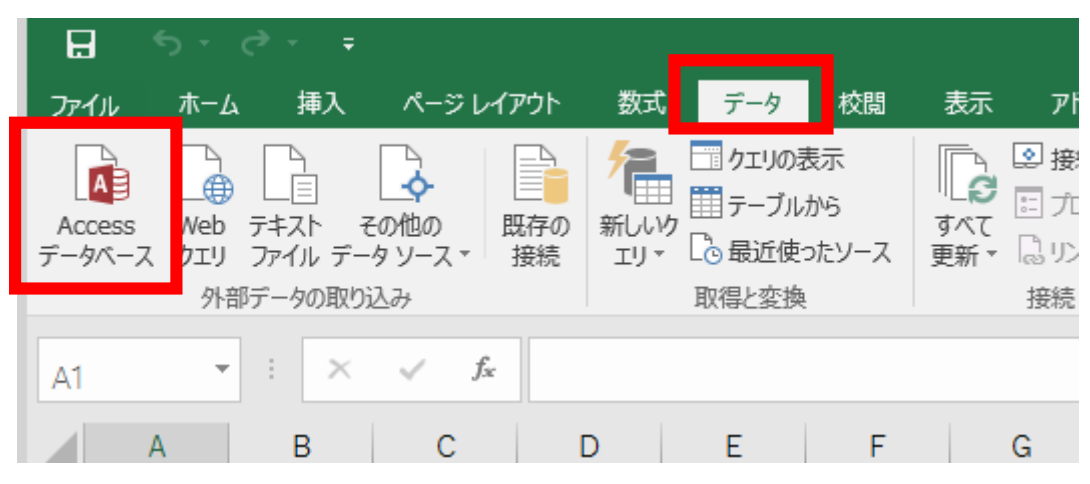

| 4    | 連携したいデータへ             | ベースファイル名を選び,     | 「 <b>開く</b> 」をクリッ | ク      |                              |
|------|-----------------------|------------------|-------------------|--------|------------------------------|
|      | 陆 Database1.accdb     | 2016/08/06 10:46 | Microsoft Access  | 448 KB |                              |
| 17   |                       | -                |                   |        |                              |
|      |                       |                  |                   |        |                              |
|      |                       |                  |                   |        |                              |
|      |                       |                  |                   |        |                              |
|      |                       |                  |                   |        |                              |
| Ť    | 新しいソース(S)             |                  |                   |        |                              |
| アイル名 | 옥(N): Database1.accdb |                  |                   | ~ /    | Access データベース (*.mdb;*.mde 〜 |
|      |                       |                  | ツール(L)            | •      | 開く(O) キャンセル                  |

# ⑤ 取り込みたい問い合わせ(クエリ)を選び,「OK」をクリック

| テーブルの選択  |      |                       |                      | ?     | $\times$ |
|----------|------|-----------------------|----------------------|-------|----------|
| □ 複数のテーブ | ルの選打 | 沢を使用可能にする( <u>M</u> ) |                      |       |          |
| 名前       | 説明   | 更新日時                  | 作成日時                 | 種類    |          |
| a1       |      | 8/6/2016 10:34:51 AM  | 8/6/2016 10:34:51 AM | VIEW  |          |
| 📰 q2     |      | 8/6/2016 10:45:26 AM  | 8/6/2016 10:45:26 AM | VIEW  |          |
|          |      | 8/6/2016 10:22:14 AM  | 8/6/2016 9:45:01 AM  | TABLE |          |
| 1        |      |                       |                      |       |          |
| -        |      |                       |                      |       |          |
| -        |      |                       |                      |       |          |
| <        |      |                       |                      |       | >        |
|          |      |                       | ОК                   | キャンセ  | zιμ      |
|          |      |                       |                      |       |          |
|          |      |                       |                      |       |          |

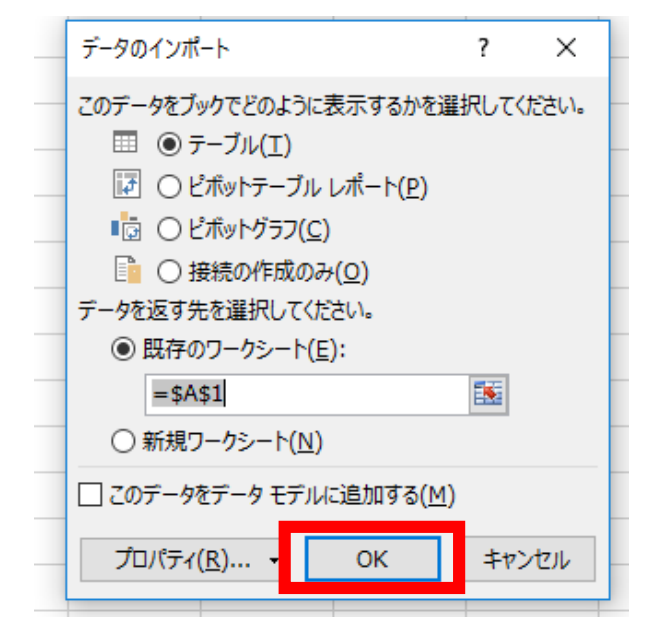

⑥ 取り込まれるので確認する.

| 4 | Δ     |   | R     |    | C   |    | D |
|---|-------|---|-------|----|-----|----|---|
| 1 | name  | Ŧ | price | -  | num | -  |   |
| 2 | apple |   | 1     | 00 |     | 10 |   |
| 3 |       |   |       |    |     |    |   |

⑦ Access のデータベースの中身が更新されたとき, Excel の方に反映させる操作

|     | B              | • ري <b>د</b>                         |       |     |             |                  |                 | 7-                  | ーブル :              | ソール                      | Da       |
|-----|----------------|---------------------------------------|-------|-----|-------------|------------------|-----------------|---------------------|--------------------|--------------------------|----------|
|     | ファイル           | ホーム作成                                 | 外部    | データ | データ         | ベース              | ツール             | フィール                | <i>،</i> ۴         | テーブル                     |          |
|     | <b>/</b><br>表示 | よ 切り取り<br>貼り付け<br>・<br>、<br>*<br>書式のこ | ピー/貼り | 付け  | 7<br>71119- | ₽↓昇<br>入降<br>2∞並 | 順<br>順<br>べ替えのが | 「<br>に<br>一<br>解除 「 | 選択、<br>詳細説<br>フィルタ | ,<br><b>淀 *</b><br>1-の実行 | すべ<br>更新 |
|     | 表示             | クリップボー                                | -     | Fa  |             |                  | 並べ替え            | とフィルター              |                    |                          |          |
|     | すべて            | ത Access                              | . 💌 « |     | T           |                  |                 |                     |                    |                          |          |
| 1 1 | 食索             |                                       | 2     |     |             |                  |                 | 5000                |                    | 10                       |          |
| 1   | テーブル           | /                                     |       | 8   | appie       |                  |                 | 2000                |                    | 15                       |          |
|     | Шт             |                                       |       | ł   | nange       |                  |                 | 250                 |                    | 3                        |          |
|     | <u>лт</u> и    |                                       |       | *   |             |                  |                 | 200                 |                    |                          |          |
| 7   | р 🗐            | 1                                     |       |     |             |                  |                 |                     |                    |                          |          |

### ⑧ 「データ」→「すべて更新」と操作する

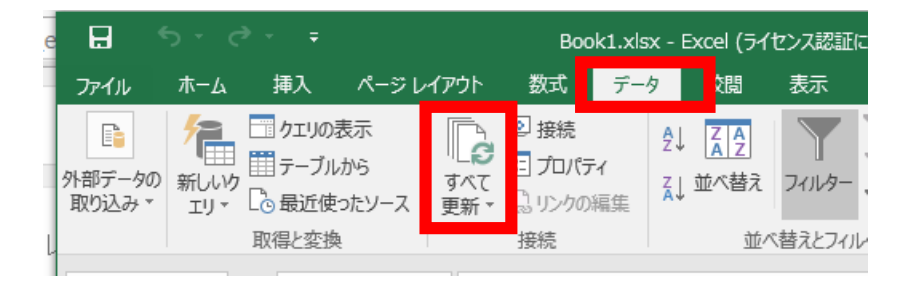

| 1 | А      | В     | С       |
|---|--------|-------|---------|
| 1 | name 🔤 | price | 🗸 num 🖵 |
| 2 | apple  | 200   | 0 10    |
| 2 |        |       |         |

これは便利.

毎回転記する作業は必要はないということです.うまく使えばミスが減りそうです.